## Как закрыть "левый" спринт

## т.е убрать его из вариантов поля Спринт

Иногда в JIRA некоторыми плагинами создаются активные sample спринты: Спринт 1, Sample Sprint 2 и т.д.

Иногда кто-то удалил ненужную доску с активными спринтами.

В результате в системном поле Спринт видны эти ненужные активные спринты (см.ниже), а где их закрыть - сразу не догадаться, потому что на досках они не видны.

## ? Unknown Attachment

Итак, чтобы закрыть такой спринт (и соответственно убрать его из вариантов поля Спринт) необходимо:

- 1) Чтобы в настройках приложения JIRA Software стоял редим "параллельные спринты"
- 2) Создать тестовую задачу и указать ей этот "левый" спринт.
- 3) В задаче появится раздел Agile, там надо кликнуть на Посмотреть на панели и выбрать любую доску (см.рисунок ниже).

## ? Unknown Attachment

4) На доске перейдите в раздел активных спринтов и в левом верхнем углу выберите спринт, который нужно закрыть.

? Unknown Attachment

5) Закройте этот спринт (в правом верхнем углу экрана).